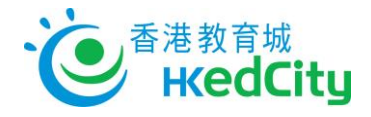

## Seppo - User Guide of Teacher Account

## Log in to Seppo

- 1. Visit <a href="http://seppo.io/en/">http://seppo.io/en/</a>, click 'LOGIN', and click 'Login as an instructor'
- 2. Your Seppo account will be created by the email provided to HKEdCity. You should have received an email from Seppo on login information, including your password.
- 3. Use the information for first login
  - i. Email: Use the email provided as Username
  - ii. Password: <Your Last name>2017

(Note: Last name is in the same format as it was provided during account provision process and password is case-sensitive. Password can be changed by clicking 'Lost your password?' on the login page.)

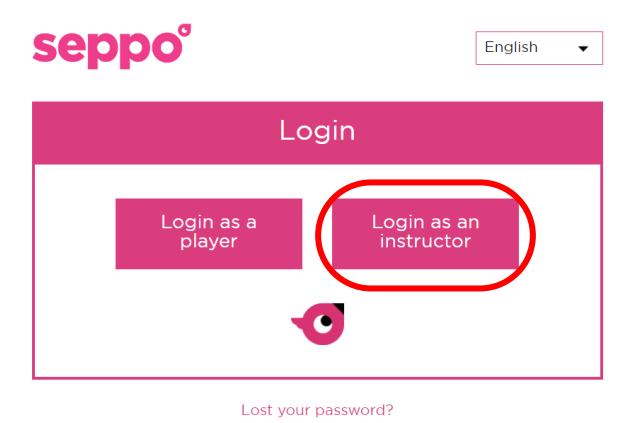

| seppo    | English - |
|----------|-----------|
| Login    |           |
| Facebook |           |
| G Google |           |
| Name     |           |
| Password |           |
| Back     | Continue  |
|          |           |

## Forgot Password

• Click 'Lost Your Password' on the login page and enter the login email. An email for resetting password will be sent to this email.

| seppo°             | English 🗸 | seppo                                                                                                    |
|--------------------|-----------|----------------------------------------------------------------------------------------------------|
| Login              |           | Reset the password                                                                                            |
| Facebook           | (         | Write your username in the field below. You will receive an e-mail with instructions to change your password. |
| G Google           |           | Name                                                                                                    |
| Name               |           | Reset your password                                                                                           |
| Back               | Continue  |                                                                                                    |
| Lost your password | d?        |                                                                                                    |

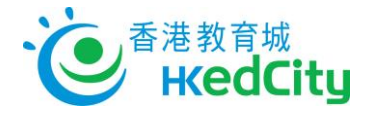

## Add Students to a game

1. Share Pin code for students to join the game; or

| seppo                     | Add participants of the game                                    |                           |     |
|---------------------------|-----------------------------------------------------------------|---------------------------|-----|
| (À)                       | Teams                                                           | Game Instructors          |     |
| ( <b>0</b> <sup>+</sup> ) | Players login with pin code<br>Give the pin code to the players | Enter instructor name Add | ()  |
|                           | Pin code: '96343B'                                              | dominic@hkecl.net         | (®) |

- Create Players login with player code
   Enter the following information to create Players and the teams they are in, then share the Player code with students
  - i. Name of the team
  - ii. Team member name

| ppo |                                                                                              |          |
|-----|----------------------------------------------------------------------------------------------|----------|
|     | Add participants of the game                                                                 |          |
|     | Teams () Game Instructors                                                                    |          |
|     | Players login with pin code Enter instructor name Ad                                         | ld       |
|     | Give the pin code to the players Pin code: '96343B' dominic@hkecl.net                        | <b>.</b> |
|     | Player email is required Team member names are required                                      |          |
|     |                                                                                              |          |
| )   | Players login with player code created by instructor<br>Give each team their own player code |          |
|     | Name of the team                                                                             |          |
|     | Team member names Add                                                                        |          |
|     |                                                                                              |          |
|     | Team name Player code                                                                        |          |
|     | Team A Team A802                                                                             |          |
| -)  | reter                                                                                        |          |
|     |                                                                                              |          |
|     | i ieuse sereet ina                                                                           |          |